# **Parents' Day - Parents**

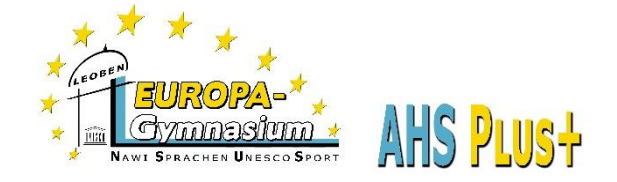

IMPORTANT: Appointments can only be booked via the internet NOT via the app on smartphones!

- 1. Go to the page of our class book on our homepage (www.europagymleoben.at) click on "Klassenbuch" in the upper left corner.
- 2. Log in to the class book with your children's access data. User: LastName.FirstName

Password: your child knows 😳

3. In the "Today section" you will see the link to the Parents' Day. Please click here.

|             | WebUntis<br>BG/BRG Leoben | Heute 09.04.2022                                                                                                    |
|-------------|---------------------------|----------------------------------------------------------------------------------------------------|
|             | Mosernoisu.7a             | Letzte Anmeldung: Samstag, 09.04.2022 18:24:38                                                                         |
| 88          | Heute                     | Letzte Planaktualisierung aus Untis: Freitag, 08.04.2022 09:53:57                                                      |
| E           | Übersicht                 | 21.04.2022 Elternsprechtag 2 - 2021/22 21.04.2022<br>Hier können Sie sich bis 20.04.2022 23:30 zum Sprechtag anmelden. |
|             | Mitteilungen              |                                                                                                    |
| ↓<br>↓<br>↓ | Mein Stundenplan          | Keine Tageanachrichten                                                                                                 |
| ÷++         | Weitere Stundenpläne      |                                                                                                    |
| 묨           | Abwesenheiten             |                                                                                                    |

## 4. Teachers list

You can view ALL teachers in the school or only those who teach your child.

|         | WebUntis<br>BG/BRG Leoben<br>Moserhofstr.7a | 21.04.202. Elternsprechtag 2 - 2021/22 21.04.2022 Anmeldezeitraum: 09.04.2022 (00.00) - 20.04.2022 (23.30) |                   |                  |   |      |     |      |      |      |      |    |  |  |  |  |
|---------|---------------------------------------------|----------------------------------------------------------------------------------------------------|-------------------|------------------|---|------|-----|------|------|------|------|----|--|--|--|--|
| 88      | Heute                                       | Lehrkraft anzeige                                                                                          | n                 | 2 Termine wählen |   |      |     |      |      |      |      |    |  |  |  |  |
|         | Übersicht                                   | Kinder                                                                                                    | Svance Lenikrait  |                  | B | D    | ELC | ECKL | FALT | GRAA | HALL | KR |  |  |  |  |
|         | Mitteilungen                                | ٠                                                                                                    | Name Ihres Kindes |                  | 1 | 5:00 |     |      |      |      |      |    |  |  |  |  |
| <u></u> | Mein Stundenplan                            | Lehrkraft                                                                                                  |                   |                  | 1 | 5:05 |     |      |      |      |      | _  |  |  |  |  |
|         |                                             |                                                                                                    | ALBE              |                  |   | 5.10 |     |      |      |      |      |    |  |  |  |  |
|         | Weitere Stundenpläne                        |                                                                                                    | BOEC              |                  |   | 5:15 |     |      |      |      |      |    |  |  |  |  |
| 日       | Abwesenheiten                               | ٠                                                                                                    | DELC              | PH               |   | 5:20 |     |      |      |      |      |    |  |  |  |  |
| П       |                                             |                                                                                                    | DIET              |                  | 1 | 5:25 |     |      |      |      |      |    |  |  |  |  |
| E2      | Hausaufgaben                                |                                                                                                    | DOYL              |                  | 1 | 5:30 |     |      |      |      |      |    |  |  |  |  |
| R       | Klassendienste                              |                                                                                                    | ECKC              |                  | 1 | 5:35 |     |      |      |      |      | _  |  |  |  |  |
|         |                                             | ٠                                                                                                    | ECKL              | FGNW             | 1 | 5:40 |     |      |      |      |      |    |  |  |  |  |
|         | Prüfungen                                   |                                                                                                    | EDEL              |                  | 1 | 5:45 |     |      |      |      |      |    |  |  |  |  |
| ନୃତ୍    | Sprechstunden                               | ٠                                                                                                    | FALT              | FGNW             | 1 | 5:50 |     |      |      |      |      | _  |  |  |  |  |

The eye in front of the teacher abbreviation indicates if it is a class teacher.

### 5. Teachers wish to talk with you!

If a teacher is highlighted in orange, he or she would like to talk to you. You can get more information via the speech bubble.

| linder |   |            |                | Lehrer Arist bittet um        |
|--------|---|------------|----------------|-------------------------------|
| Ð      |   | Bauer Emil |                | Sprechblase öffnet<br>weitere |
| Ð      | • | Bauer Sara |                | Informationen.                |
| ehrer  |   |            |                | T                             |
|        |   | Arist      | Mat, E, SportM | ø                             |

#### 6. Book an appointment for a conversation

- ★ On each floor by the elevator there is a room map where you can find teachers.
- **\*** You can reserve a block of appointments, which will last a maximum of 10 minutes.
- **\*** To reserve, mark the teacher and click on the desired time(s).
- Dark gray fields are already booked.
- **\*** The green tick indicates a booked appointment.

| 2.5             | WebUntis<br>BG/BRG Leoben<br>Moserhofstr.7a | 21.04.2022 Elternsprechtag 2 - 2021/22 21.04.2022 Annotationen (N 04.2022 (Non) - 20.04.2022 (State) |          |                |           |                |        |      |      |      |      |      |      |      |      |      |      |      |                                    |                                     |     |
|-----------------|---------------------------------------------|----------------------------------------------------------------------------------------------------|----------|----------------|-----------|----------------|--------|------|------|------|------|------|------|------|------|------|------|------|------------------------------------|-------------------------------------|-----|
| 88              | Heute                                       | 1 Lehrkraft a                                                                                        | inzeigen |                | 0         | Termine wilden |        |      |      |      |      |      |      |      |      |      |      |      | 8                                  |                                     |     |
| 63              | Übersicht                                   | Alle Lehrkräfte                                                                                      | Releva   | inte Lehrkraft |           | DELC           | ECKL   | FALT | GRAA | HALL | KREM | MOIM | PUCA | SCHO | STEI | STRA | THUS | WILD | Termine                            |                                     |     |
|                 | Mitteilungen                                |                                                                                                    | 15:00    |                |           |                |        |      |      |      |      |      |      |      |      |      |      | î.   |                                    |                                     |     |
|                 | Mein Stundenplan                            | Lahvirah                                                                                             |          |                |           |                |        |      |      |      |      |      |      |      |      |      |      |      |                                    |                                     |     |
| 5               |                                             |                                                                                                    | •        | DELC           | PH        | 15:10          |        |      |      |      |      |      |      |      |      |      |      |      |                                    |                                     |     |
| ÷               | Weitere Stundenpläne                        | ۰                                                                                                    | •        | ECKL           | FGNW      | 15:20          |        |      |      |      |      |      |      |      |      |      |      |      |                                    |                                     |     |
| 믂               | Abwesenheiten                               | •                                                                                                    | •        | FALT           | FGNW      | 15:25          | ~<br>~ |      |      |      |      |      |      |      |      |      |      |      |                                    | 15:25 DEL NEGRO CLAUS (PH, PH-Kab.) | _   |
| R               | Hausaufgaben<br>Klassendienste              | • •                                                                                                  | -        | HALL           | BIUK, GSK | 15:30          |        |      |      |      |      |      |      |      |      |      |      |      | /                                  | 15:30 DEL NEGRO CLAUS (PH, PH-Kab.) | _   |
| 8               |                                             |                                                                                                    |          | KREM           | WERK      | 15:35          |        |      |      |      |      |      |      |      |      |      |      |      |                                    |                                     | _   |
| (7h)            |                                             | ٠                                                                                                    | •        | MOIM           | 86        | 15:40          |        |      |      |      |      |      |      |      |      |      |      |      |                                    |                                     |     |
| 400             | Prüfungen                                   | PUCA M                                                                                               |          |                | 15:45     |                |        |      |      |      |      |      |      |      |      |      |      |      | 15:45 KREMSNER MARTIN (WERK, WE-Sa | al)                                 |     |
| 80              | Sprechstunden                               | •                                                                                                    | •        | SCHO           | DU, D     | 15:50          |        |      |      |      |      | ×    |      |      |      | /    |      |      |                                    | 15.50 KREMSNER MARTIN (WERK, WE-Sa  | al) |
|                 |                                             | •                                                                                                    | •        | STEI           | GWK       | 16:00          |        |      |      |      |      |      |      |      | 1    |      |      |      |                                    |                                     |     |
|                 |                                             | •                                                                                                    | -        | THUS           | LUM, PGNW | 16:05          |        |      |      | ~    |      |      |      | 1    |      |      |      |      |                                    |                                     |     |
|                 |                                             |                                                                                                    |          | WILD           | ME        | 16:10          |        |      |      |      |      |      |      |      |      |      |      |      |                                    |                                     |     |
|                 |                                             | •                                                                                                    |          |                |           | 16:15          |        |      |      |      |      |      |      |      |      |      |      |      |                                    |                                     |     |
|                 |                                             |                                                                                                    |          |                |           | 16:20          |        |      |      |      |      |      |      |      |      |      |      |      |                                    |                                     |     |
|                 |                                             |                                                                                                    |          |                |           | 16:25          |        |      |      |      | 1    |      |      |      |      |      |      |      |                                    |                                     |     |
|                 | _                                           |                                                                                                    |          |                |           | 16:35          |        |      |      |      |      |      |      |      |      |      |      |      |                                    |                                     |     |
|                 | Nome lless Vision                           |                                                                                                    |          |                |           |                | 4      | -    | -    | /    | ·    | _    |      | -    | -    | -    | -    | -    | -                                  |                                     | •   |
| $\bigcirc$      | Schüler*in                                  |                                                                                                    |          |                |           |                |        |      | 1    |      |      |      |      |      |      |      |      |      |                                    |                                     |     |
| () <del>)</del> | Abmelden                                    | Fertig                                                                                               |          |                |           |                |        |      |      |      |      |      |      |      |      |      |      |      |                                    |                                     |     |
|                 |                                             |                                                                                                    |          |                |           |                |        |      |      |      |      |      |      |      |      |      |      |      |                                    |                                     |     |

#### 7. Print appointment overview

At the top right, you can print out an overview of your booked appointments using this icon.

The reservation is possible in the period from 07.11.2024, 8:00 a.m. to 12.11.2024, 12:00 a.m.

Also remember to make an appointment for a consultation if you can no longer get an appointment with a teacher at the parents' day.